## Практическая работа №3

## Сеточные модели

- 1. Откройте *Blender*, при этом загружается сцена, установленная по умолчанию: куб в начале координат, камера и лампа.
- 2. Перейдите в режим редактирования (*Edit Mode*), нажав клавишу *Tab*. Отмените выделение вершин, нажав на клавишу A (англ. *all* все).
- 3. Нажмите клавишу В, чтобы перейти в режим выделения прямоугольником. Обведите левой кнопкой мыши все 4 вершины верхней грани. Чтобы свести их вместе и построить пирамиду, применим масштабирование с коэффициентом 0. Для этого нужно нажать клавишу S, набрать на клавиатуре 0 и нажать *Enter*. Теперь 4 вершины находятся в одной точке.
- Чтобы оставить только одну вершину из этих четырёх, щелкните по кнопке Удалить двойные вершины (Remove Doubles) на панели инструментов (в левой части окна). Убедитесь, что справа в заголовке окна появилось сообщение «Удалено 3 вершины» (Removed 3 vertices).

| Удаление:               |   |
|-------------------------|---|
| Удалить                 | ŧ |
| Объединитъ              | ÷ |
| Удалить двойные вершины |   |

| Режим в        | выделения полисетки        |
|----------------|----------------------------|
| 🖤 Верш         | ина                        |
| 🚺 Ρεδρα        | D                          |
| 🧊 Грані        | ь                          |
| Подр<br>Количе | разделить<br>ство разрезов |
| •              | 3                          |
|                |                            |

## разделена на 4 слоя.

- 5. Нажмите на клавиши *Ctrl+Tab* и выберите в появившемся всплывающем меню пункт *Peбpo* (*Edges*) чтобы включить режим выделения рёбер.
- Перейдите к виду сверху (Num7) и выделите все 4 наклонных ребра (ПКМ при нажатой клавише Shift). Щёлкните по кнопке Подразделить (Subdivide) на панели инструментов слева и установите Количество разрезов (Number of Cuts), равное 3 (чтобы разбить каждое ребро на 4 равных части). Пирамида будет

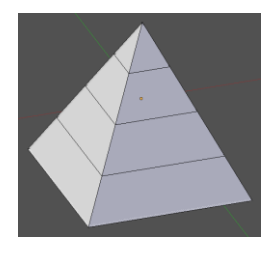

- 7. С помощью элемента управления С помощью элемента управления С помощью элемента управления С помощью элемента управления С помощью элемента управления С помощью элемента управления С помощью элемента управления С помощью элемента управления С помощью элемента управления С помощью элемента управления С помощью элемента управления С помощью элемента управления С помощью з помощью С помощью С помощью Помощью С помощью Помощью Пом
- 8. Чтобы построить усеченную пирамиду, выделите вершину и нажмите клавишу *Delete*. Появится всплывающее меню, в котором нужно выбрать удаляемые элементы. Выберите *Вершины* (*Vertices*). Посмотрите на пирамиду сверху появилось отверстие в торце.
- Нажмите клавишу С (англ. circle selection, круговое выделение), колёсиком мыши отрегулируйте область выделения, которая обозначается белой точечной окружностью. Выделите с помощью ЛКМ все 4 верхние вершины и нажните клавишу Esc, чтобы закончить выделение.
- 10. Чтобы создать закрывающую грань сверху, нажмите клавишу F.
- 11. Выделите первый промежуточный ряд вершин, нажав клавишу *Alt* и щёлкнув по одному из рёбер, образующих контур. Применив масштабирование (клавиша S), уменьшите размеры контура.
- 12. Выделите следующий контур и увеличьте его размер с помощью масштабирования:

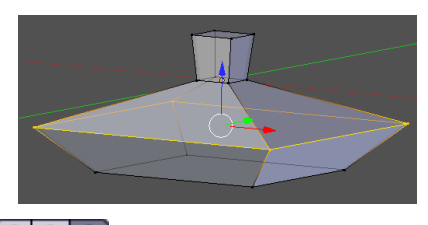

13. С помощью элемента управления включите режим работы с гранями (последняя кнопка), поверните объект так, чтобы видеть нижнюю грань, и выделите ее. Нажмите кнопку Е (англ. *extrude* – выдавливание) и переместите выделенную грань вниз примерно так, как на следующем рисунке.

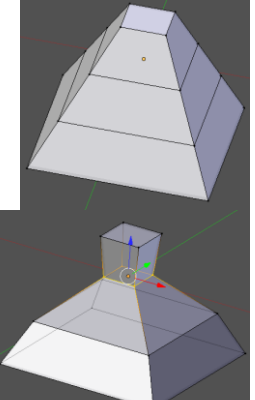

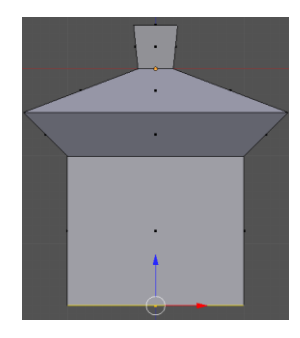

14. Используя масштабирование, уменьшите размеры нижней грани. Затем, используя дважды выдавливание и масштабирование, завершите построение нижней части:

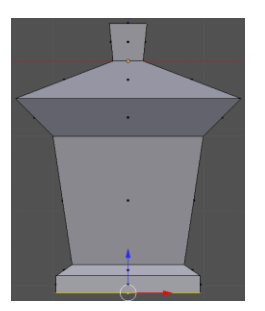

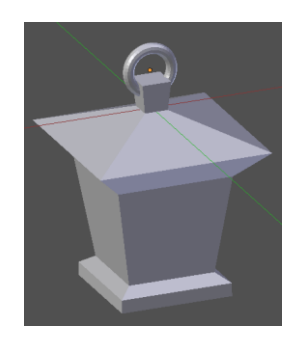

- 15. Добавьте колечко, за которое такой фонарь можно подвесить это объект *Тор* (*Torus*):
- 16. Сохраните модель под именем light.blend.